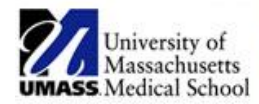

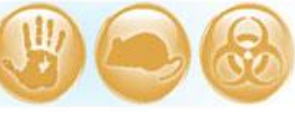

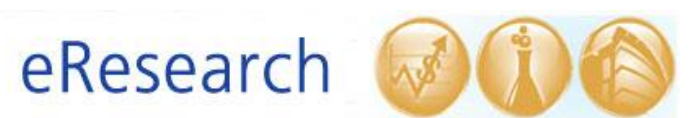

| Job Aid Title  | How to Submit a Continuing Review, Continuing Review/Modification, or Closure            |  |  |  |
|----------------|------------------------------------------------------------------------------------------|--|--|--|
| Relevant Users | rincipal Investigator (PI), Additional Contact, Study Staff                              |  |  |  |
| Covered Topics | How to create and submit a Continuing Review, Continuing Review/Modification, or Closure |  |  |  |

### ! Note:

- You can only submit one Continuing Review, or Continuing Review/Modification, or Modification submission at a time.
- If you have submitted a plain Continuing Review that has not yet been approved and you need to submit a Modification to the study, please contact the IRB office for assistance (x6-4261).
- If you have submitted a Continuing Review/Modification that has not yet been approved and you no longer want the IRB to review the Modification with the Continuing Review, please contact the IRB office for assistance (x6-4261).
- Please refer to Section 4 below for Closure Submission instructions.

## 1. Create a Continuing Review or Continuing Review/Modification

• Once in the "Parent" study (i.e., the study's initial submission in eIRB), select the **New CR/Modification** button as shown below.

| Home IRB                       |                             |                       |                           | -           |                   |                 |                        | -        |
|--------------------------------|-----------------------------|-----------------------|---------------------------|-------------|-------------------|-----------------|------------------------|----------|
| IRB > IRB Studies > R01        |                             |                       |                           |             |                   |                 |                        |          |
| Current State                  | H00006056: R01              |                       |                           |             |                   |                 |                        |          |
| Approved                       | Drincipal Investigator      | DI Tort               |                           |             |                   |                 |                        |          |
|                                | IBB Owner                   | Mishelle Forretti     |                           |             |                   |                 |                        |          |
| IRB                            | Submitted Date              | 11/14/2014            |                           |             |                   |                 |                        |          |
| > IBB Studies                  | Approval Date               | 11/14/2014            |                           |             |                   |                 |                        |          |
| V IND Studies                  | Expiration Date             | 11/13/2015            |                           |             |                   |                 |                        |          |
| V IKB Meeting                  |                             |                       |                           |             |                   |                 |                        |          |
| IRB Committee                  | Letter                      | Approved Letter       | _H00006056pdf(0.01)       |             |                   |                 |                        |          |
|                                |                             |                       |                           |             |                   |                 |                        |          |
| View Submission                |                             |                       |                           |             |                   |                 |                        |          |
| Print Submission               | Documents Project Personnel | Follow-On Submissions | Clarifications Requested  | RNI         | Full History      | Summary History | Respor                 | nd to IR |
|                                |                             |                       |                           |             |                   |                 |                        |          |
| CR/Modification                | category                    |                       | Original File Type        |             |                   |                 | Date<br>Modified       | Stamp    |
| New CR/Modification            | Investigator Study Plan     |                       | studyplan_14nov14.docx -  | 0.02   Hi   | istory            |                 | 11/14/2014<br>10:54 AM | studyp   |
| Reportable New Information     | Consent Document(s)         |                       | Consent_14nov14.doc - 0.  | .04   Histo | ory               |                 | 11/14/2014<br>10:54 AM | Conser   |
| Reportable New Information     | Grant Application           |                       | researchportiongrant_201  | 4.docx - 0  | 0.02   History    |                 | 11/14/2014<br>10:54 AM | resean   |
| My Current Actions             | Grant Application           |                       | humansubjectsportiongram  | nt_2014.c   | docx - 0.02   His | tory            | 11/14/2014<br>10:54 AM | human    |
| Edit Consumer - Lay<br>Summary | HIPAA                       |                       | hipaawaiver_14nov14.doc   | - 0.02      | History           |                 | 11/14/2014<br>10:54 AM | hipaaw   |
| Edit Research Staff            | НІРАА                       |                       | HIPAA Authorization Templ | late 14no   | v14.doc - 0.02    | History         | 11/14/2014<br>10:54 AM | HIPAA    |

 Select either Continuing Review or Continuing Review and Modification in (1). Then review the Current Protocol Status in (2) and select any of the four statements that are true or not applicable. Click Continue.

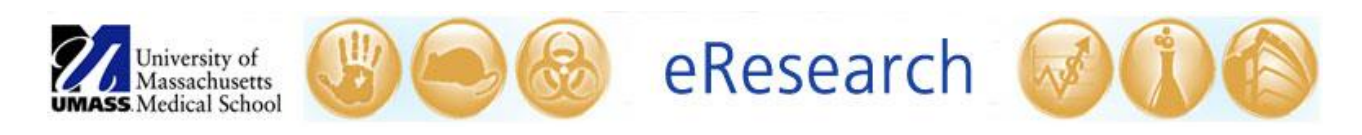

| << Ba | ck                                                                                                    | Save     Print Continue >>                                                                                                    |
|-------|----------------------------------------------------------------------------------------------------|----------------------------------------------------------------------------------------------------|
| Con   | tinuing Review and Modification                                                                                                    | /                                                                                                    |
|       | * Submission Nickname:                                                                                                    | The submission<br>nickname should                                                                                                    |
|       | Protocol ID:                                                                                                    | describe the particular                                                                                                    |
|       | Study Title:                                                                                                    | follow-on submission.                                                                                                    |
| 1.    | Continuing Review/Modification:     Continuing Review     Modification     Continuing Review and Modification     Clear                                                                                                    |                                                                                                    |
| 2.    | Current Protocol Status. Check all that are true or not app<br>The research is permanently closed to enrollment at this<br>All subjects enrolled at this institution have completed all<br>related to collection of long-term follow-up data.<br>No additional identifiable private information about the s<br>Analysis of private identifiable information at this instituti<br>analyze private identifiable from subjects enrolled at this | If cable (2)<br>nstitution.<br>research related interventions and interactions, including intervention and interactions<br>abjects is being obtained by this institution's investigator.<br>n is completed. (This can be checked even if a statistical center at another institution will<br>institution.) |

## 2. Submit a Continuing Review only

• Complete the **Continuing Review Status Section** as required.

| UMASS    | University of<br>Massachusetts<br>Medical School |                                                         | Guality                                                         | Resea                                                                  | çh 😡                       | 00                    |                              |    | Edit: eIRB - HC | 00000418_1  |
|----------|--------------------------------------------------|---------------------------------------------------------|-----------------------------------------------------------------|------------------------------------------------------------------------|----------------------------|-----------------------|------------------------------|----|-----------------|-------------|
| << 8ac   | *                                                |                                                         |                                                                 | Save   Exit                                                            | Hide/Show Errors   Print   | Jump To: Conti        | nuing Review Status +        |    |                 | Continue >> |
| Con      | tinuing Rev                                      | view Stati                                              | us                                                              |                                                                        |                            |                       |                              |    |                 |             |
| 1.       | Enter enrollmen                                  | t status:                                               |                                                                 |                                                                        |                            |                       |                              |    |                 |             |
|          | Number of subje                                  | ects enrolled:                                          | Total                                                           | Since last approval                                                    |                            |                       |                              |    |                 |             |
|          | At this site(s):                                 |                                                         | • [                                                             | •                                                                      |                            |                       |                              |    |                 |             |
|          | Study wide                                       |                                                         |                                                                 |                                                                        |                            |                       |                              |    |                 |             |
|          | Total number of                                  | subjects enroll                                         | ed at this site(s                                               | ) considered members                                                   | of vulnerable populat      | ons:<br>Other/Unknowr |                              |    |                 |             |
|          |                                                  | Thomas                                                  | Tetases                                                         | cognitively imposed                                                    | Students, Employees        | ould y on allow       |                              |    |                 |             |
| 2.<br>3. | The remainin The protocol To any investi         | ig protocol activ<br>research remai<br>ligator or resea | ities are limited t<br>ins active only for<br>inch staff have a | o data analysis.<br>long-term follow-up of<br>financial interest relat | subjects.                  | t was not describ     | ed in a previous application | n? |                 |             |
|          | ○ Yes ○ No Cle<br>If Yes, you mus                | ear<br>it insure that th                                | e Research Perso                                                | nnel Activity is updated t                                             | o reflect this information | e nos not describ     | in a presion oppication      |    |                 |             |

- Click **Continue** again to move to the **Continuing Review Information Section** and complete as required.
- Upload a brief summary of the progress of the research in (1).

#### ! Note:

- When you click yes to any of the questions in (2) shown below, you are required to attach a summary explanation for each item in (3). This is in addition to the brief summary of the progress of the research in (1). You may wish to create one document containing both the brief progress summary and the explanations for each question answered as 'yes.' If you combine into one document, and you have no other attachments to add to (3), you may upload the document in both (1) and (3).
- If UMass Worcester is the primary awardee of federal funds (e.g., NIH), be sure to upload a copy of the most recent **federal progress report** in (3). Or, explain why there is no progress report (e.g., in a no cost extension).

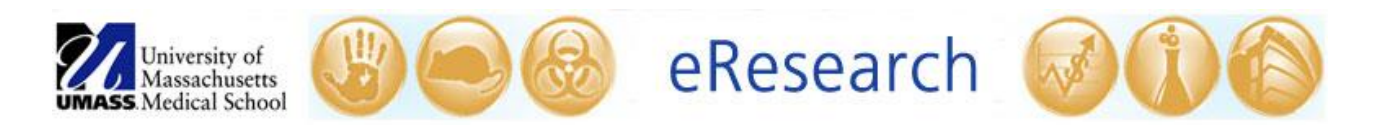

| Cor   | tinuing Review Information                                                                                              |                                     |       |
|-------|----------------------------------------------------------------------------------------------------|-------------------------------------|-------|
| Descr | ption (4)                                                                                                    |                                     |       |
|       | (1)                                                                                                    |                                     |       |
| 1.    | Provide a brief summary of the progress of the research Summary(0.01) Uplose Revision Detete                            |                                     |       |
| 2.    | * The following questions refer to all sites involved in the research since the last IRB continuing review:             | • (2)                               |       |
|       | a Have subjects experienced any harms (expected or unexpected)?                                                         | ⊙Yes ®No Clear                      |       |
|       | b Have subjects experienced any benefits?                                                                               | O Yes @ No Clear                    |       |
|       | c Have there been any unanticipated problems involving risks to subjects or others?                                     | O Yes @ No Clear                    |       |
|       | d Have any subjects withdrawn from the research?                                                                        | @ Yes 🕐 No Clear                    |       |
|       | e Have any subjects or others complained about the research?                                                            | O Yes @ No Clear                    |       |
|       | f Have there been any publications in the literature relevant to the risk or potential benefits research?               | O Yes @ No Clear                    |       |
|       | g Have there been any interim findings?                                                                                 | ⊙Yes ®No Clear                      |       |
|       | h Have there been any multi-center trial reports?                                                                       | O Yes @ No Clear                    |       |
|       | i Have there been any data safety monitoring board reports?                                                             | O Yes @ No Clear                    |       |
|       | j In the opinion of the principal investigator, have the risk of potential benefits of this research changed?           | ⊙Yes ®No Clear                      |       |
|       | k Have there been any modifications to the research?                                                                    | ⊙Yes ®No Clear                      |       |
|       | Are there any problems that required prompt reporting that have NOT been submitted?                                     | O Yes @ No Clear                    |       |
|       | m Have there been any other relevant information regarding this research, especially information about risks associated | with the research? 🖱 Yes 🔘 No Clear |       |
|       | (Attach a summary explanation or description for each question whose answer is "Yes")                                   |                                     |       |
| з.    | Attachments (3)                                                                                                    |                                     |       |
|       | Add                                                                                                    |                                     |       |
|       | Upload Revision Study Sum                                                                                               | ( <u>e</u>                          | elete |

# 3. Submit a Continuing Review/Modification

- To submit both a Continuing Review and Modification together, you will complete all fields described above. You will then be prompted to complete a modification submission (shown below).
- Refer to the <u>How to Submit a Modification</u> Job Aid for a detailed description of the required elements of a modification submission, as well as step-by-step submission instructions.

| << Ba | *                                                     | Save   Exit   Hide/Show Errors   Print   Jump To: N                                                     |
|-------|-------------------------------------------------------|----------------------------------------------------------------------------------------------------|
|       |                                                       |                                                                                                    |
| Mod   | ification Summary                                     |                                                                                                    |
| 1.    | Check all of the following that are true:             |                                                                                                    |
|       | Changes to PI                                         | (For a change in principal investigator (PI), upload a letter from the previous PI agreeing to the char |
|       | Subjects are currently enrolled                       |                                                                                                    |
|       | Current subject will be notified of these changes     | (If checked, ensure that the submitted documents, describe how current or former subjects will be r     |
|       | Former subject will be notified of these changes      | (If checked, ensure that the submitted documents describe how current or former subjects will be n      |
|       |                                                       |                                                                                                    |
| 2.    | * Provide a description and justification of the modi | ications. Please include a list of the documents that have been modified:                               |
|       |                                                       |                                                                                                    |
|       |                                                       |                                                                                                    |
|       |                                                       |                                                                                                    |
|       |                                                       |                                                                                                    |
|       |                                                       |                                                                                                    |
|       |                                                       |                                                                                                    |
|       |                                                       |                                                                                                    |
|       |                                                       |                                                                                                    |
|       |                                                       |                                                                                                    |

# 4. Creating a Closure submission

**!Note:** Closure submissions are submitted as the study's final Continuing Review.

- Create a Continuing Review Submission as instructed above in Section 1, *Create a Continuing Review or Continuing Review/Modification*.
- Select **Continuing Review** in (1).

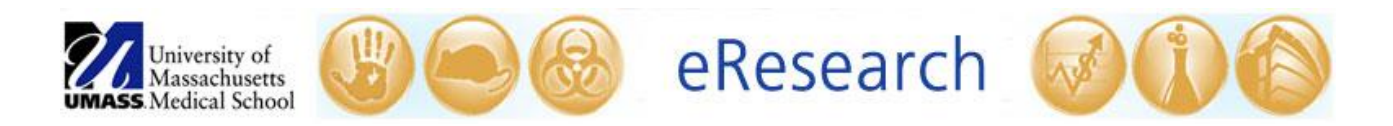

• In order for the study to meet the criteria for closure, all 4 items under (2) **Current Protocol Status** must be true or not applicable.

| 0         | Anning Devices and Medification                                                                                                    |
|-----------|----------------------------------------------------------------------------------------------------|
| Cor       | unuing Review and Modification                                                                                                    |
|           | * Submission Nickname:<br>Test: Closure                                                                                                    |
|           | Protocol ID: H00006049_1                                                                                                    |
|           | Study Title: Training Study for ABCD                                                                                                    |
| 1.        | Continuing Review/Modification Clear                                                                                                    |
| 2.        | Current Protocol Status. Check all that are true or not applicable  The research is permanently closed to enrollment at this institution.  All subjects enrolled at this institution have completed all-research related interventions and interactions, including intervention and interactions related to collection of long-term follow-up data.  No additional identifiable information abut the subjects is being obtained by this institution's investigator.  No additional identifiable information at this institution is completed. (This can be checked even if a statistical center at another institution will analyze private identifiable from subjects enrolled at this institution.) |
| If all al | ove items are checked, the research may be closed following this review. If so, add an attachment which indicates if subjects will be notified of the closure and if not, provide justification. Otherwise, the Human Research must underg                                                                                                    |

• Complete the submission as you would a plain Continuing Review (detailed above in Section 2, *Submit a Continuing Review only*).

### **!Note:**

- In the summary of the progress of the research:
  - If applicable, confirm that all subjects have completed all research related interventions and interactions.
  - If applicable, confirm that any remaining data being analyzed has been completely anonymized and does not include subject Protected Health Information (PHI) or Personally Identifiable Information (PII).
- If the research is sponsored by an external funding source (e.g., Industry, Cooperative Group, etc.), upload correspondence from the Sponsor confirming that all closure activities have been completed (as applicable) and that the study may be closed in (3) Attachments (shown above in Section 2, *Submit a Continuing Review only*).

# 5. Submitting the Continuing Review, Continuing Review/Modification, or Closure Submission

## • For Study Staff:

• After clicking **Finish** or **Exit** in the submission, select **Ready for PI Review** under **My Current Actions** in the submission workspace. **The PI is the only member of the study team that may submit the CR, CR/Mod, or Closure to the IRB office.** 

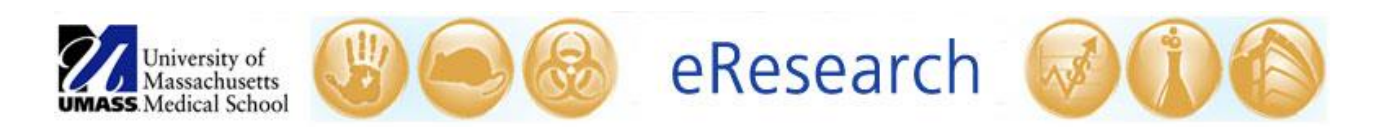

| Home IRB                    |                                     |                                             |                     |
|-----------------------------|-------------------------------------|---------------------------------------------|---------------------|
| IRB > IRB Studies > Trainir | ng Study > Test: Mod                |                                             |                     |
| Pre-submission              | H00006049_1: Test                   |                                             |                     |
| IRB                         | Principal Investigator<br>IRB Owner | PI Test                                     |                     |
| IRB Studies                 | Study Expiration Date               | 12/15/2015                                  |                     |
| IRB Committee               | Submission Review Date              |                                             |                     |
| Edit CR/Modification        |                                     |                                             |                     |
| Print CR/Modification       | Documents Clarifications Requested  | Full History Summary History                |                     |
| My Current Actions          |                                     | ·                                           |                     |
| Cancel                      |                                     |                                             |                     |
| Ready for PI Review         | Updated Document Category           | Original Submitted File                     | My Current Actions  |
|                             | Investigator Study Plan             | Investigator Study Plan 11.7.14 - 0.02   Hi |                     |
| -                           | Advertisements                      | Flyer 11.7.14 - 0.01   History              | 😧 Cancel            |
|                             | Consent Document(s)                 | Informed Consent Form Version 1 dated 1     |                     |
|                             |                                     |                                             | Ready for PI Review |

 $\circ$  For the PI:

• After clicking **Finish** or **Exit** in the submission, select **Submit** under **My Current Actions** in the submission workspace.

| Home IRB                      | •                                         |                                             |                     |
|-------------------------------|-------------------------------------------|---------------------------------------------|---------------------|
| IRB > IRB Studies > Traini    | ng Study > Test: Mod                      |                                             |                     |
| Pre-submission                | H00006049_1: Test                         |                                             |                     |
| IRB                           | Principal Investigator<br>IRB Owner       | PI Test                                     |                     |
| IRB Studies                   | Study Expiration Date                     | 12/15/2015                                  |                     |
| IRB Meeting     IRB Committee | Submission Type<br>Submission Review Date |                                             |                     |
| Edit CR/Modification          |                                           |                                             |                     |
| Print CR/Modification         | Documents Clarifications Requested        | Full History Summary History                |                     |
| My Current Actions            |                                           |                                             |                     |
| 🕝 Submit                      |                                           | /                                           |                     |
| Cancel                        | Updated Document Category                 | Original Submitted File                     | My Current Actions  |
| Ready for PI Review           | Investigator Study Plan                   | Investigator Study Plan 11.7.14 - 0.02   Hi |                     |
| S                             | Advertisements                            | Flyer 11.7.14 - 0.01   History              | G Submit            |
|                               | Consent Document(s)                       | Informed Consent Form Version 1 dated 1     | Ready for PI Review |

 You will know that you have submitted successfully when the submission's "state" in the upper left-hand of the screen has changed from **Pre-submission** to **Pre-Review**.

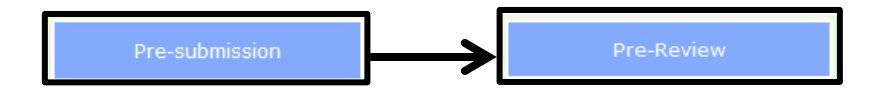